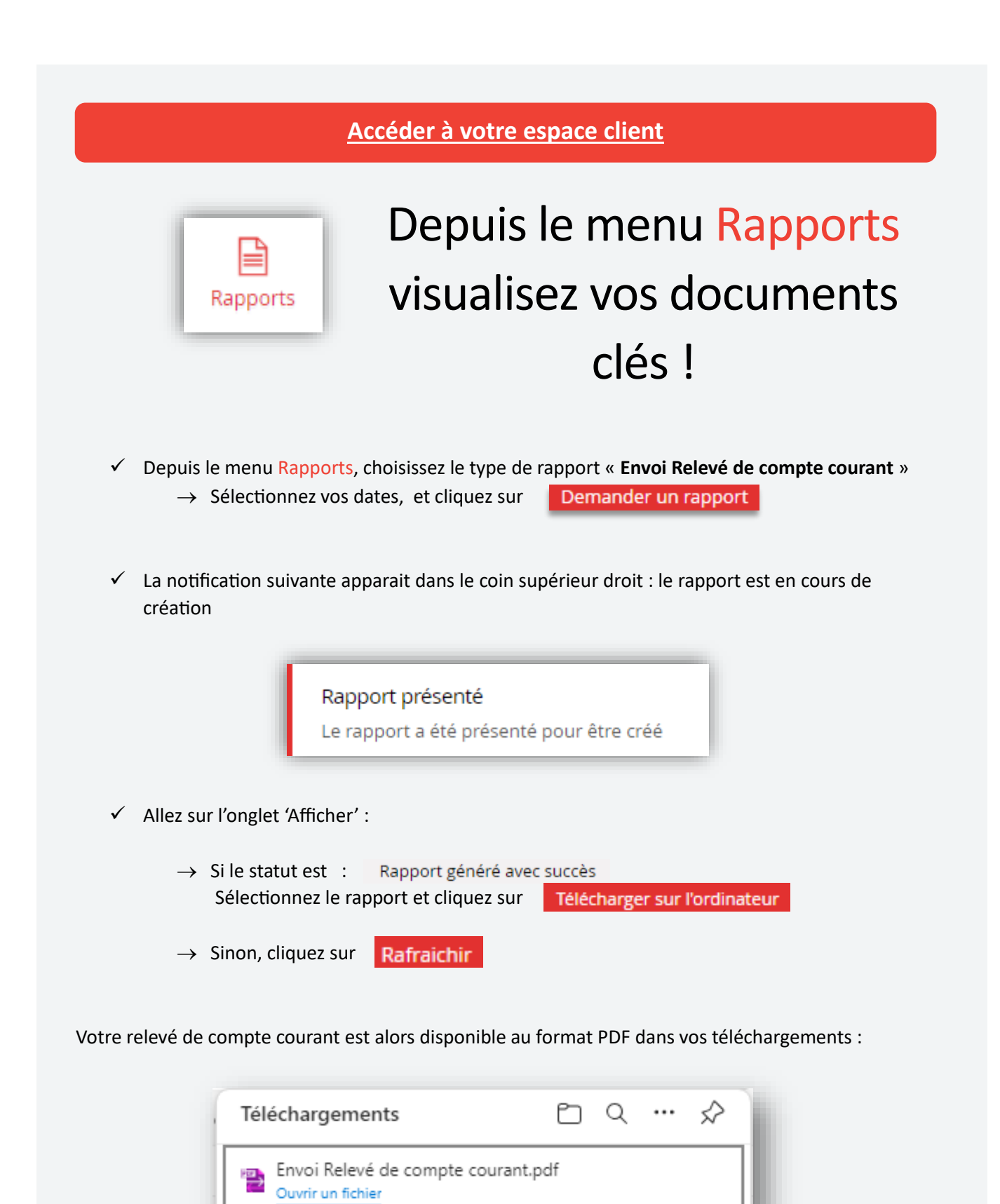

Retrouvez ICI tous nos guides de prise en main de l'Espace Client.

N'hésitez pas à contacter votre Chargé de Clientèle pour tout renseignement complémentaire.